#### Clicker Software -Trouble Shoot Error

#### HTTP Status 500

| 🎼 Applications Places System 🕹 😨                                                                                                    | <b>1</b> , 4))                    | 🔀 ≋ 25 °C 🗄      | Sun Nov 4, 4:33:25 | PM 🛞 narender 🖒  |
|----------------------------------------------------------------------------------------------------|-----------------------------------|------------------|--------------------|------------------|
| 😣 📀 💿 🛛 Apache Tomcat/6.0.24 - Error report - Mozilla Firefox                                                                                                    |                                   |                  |                    |                  |
| <u>F</u> ile <u>E</u> dit <u>V</u> iew Hi <u>s</u> tory <u>B</u> ookmarks <u>T</u> ools <u>H</u> elp                                                                                                    |                                   |                  |                    |                  |
| 🗌 Cyberoam 🛛 🛛 😽 💽 OWFAC: Discussions Foru 👋 🛝 MySQI                                                                                                    | . Commands                        | ×IC              | Apache Tomcat/6.0  | ).24 - Err 🗱 📑 👓 |
| localhost:8080/RemoteAakashClicker/OneTimeCoordinatorRegistration.jsp                                                                                                    | 0                                 | <u>⇔</u> ⊽ €     | Soogle ▼ Google    | ۹ 🏫              |
| HTTF Status 500                                                                                                    |                                   |                  |                    |                  |
| type Exception report                                                                                                    |                                   |                  |                    |                  |
| message                                                                                                    |                                   |                  |                    |                  |
| description The server encountered an internal error () that prevented it from fulfilling this request.                                                                                                    |                                   |                  |                    |                  |
| exception                                                                                                    |                                   |                  |                    |                  |
| org.apache.jasper.JasperException: java.cang.NullPointerException<br>org.apache.jasper.servlet.JspSer.letWrapper.handleJspException(JspServ<br>org.apache.jasper.servlet.JspServletWrapper.org.apache.jasper.servlet.JspServletWrapper.org.apache.jasper.servlet.JspServlet.serviceJspFile(JspServlet.java:30<br>org.apache.jasper.servlet.JspServlet.serviceJspFile(JspServlet.java:30<br>org.apache.jasper.servlet.JspServlet.service(JspServlet.java:260)<br>javax.servlet.http.HttpServlet.service(HttpServlet.java:717)                                                                                                    | /letWrapper.<br>java:419)<br>l3)  | java:491)        | \$                 |                  |
| root cause                                                                                                    |                                   |                  |                    |                  |
| <pre>java.lang.NullPointerException<br/>org.apache.jsp.OneTimeCoordinatorRegistration_jspjspService(OneTimeCordinatorRegistration_jspjspService(OneTimeCordinatorRegistration_jspjspService(OneTimeCordinatorRegistration_jspjspService(OneTimeCordinatorRegistration_jspjspService(OneTimeCordinatorRegistration_jspjspService(OneTimeCordinatorRegistration_jspjspService(OneTimeCordinatorRegistration_jspjspService(OneTimeCordinatorRegistration_jspjspService(OneTimeCordinatorRegistration_jspjspService(OneTimeCordinatorRegistration_jspjspService(OneTimeCordinatorRegistration_jspjspService(OneTimeCordinatorRegistration_jspjspService(OneTimeCordinatorRegistration_jspjspService(OspServletWrappersorg.apache.jasper.service(JspServlet.service(JspService(JspServlet.java:30)<br/>javax.servlet.http.HttpServlet.service(HttpServlet.java:260)<br/>javax.servlet.http.HttpServlet.service(HttpServlet.java:717)</pre> | CoordinatorR<br>.java:3777<br>L3) | egistration_jsp. | java 158)          |                  |
| note The full stack trace of the root cause is available in the Apache Tomcat/6.0.24 logs.                                                                                                    |                                   |                  |                    |                  |

Apache Tomcat/6.0.24

[Configuring S... 🔄 [narender@na... 👸 Save Screens... 📸 Save Screens...

http://www.w3.org/Protocols/HTTP/HTRESP.html

•Step 1 : Open the Terminal Application->Accessories->Terminal (Ctrl+Alt+t)

Step 2 : Check user clicker\_ui is available :

#### \$ mysql -u clicker\_ui -p

**\$** Enter password : **clicker\_ui** 

Step 2 (A): If it shows error while login as clicker\_ui then login as root **\$ mysql -u root -p** Step 2 (A1): Drop user if exist :

#### > DROP USER clicker\_ui@localhost;

#### Step 2 (A2) : Create user :

### > CREATE USER 'clicker\_ui'@'localhost' IDENTIFIED BY 'clicker\_ui';

Step 2 (A3) :Restore Dump :

#### \$ mysql -u root -p < remoteaakashclicker.sql</pre>

Step 2 (A4) : Privileges for clicker\_ui

### > GRANT ALL PRIVILEGES ON remoteaakashclicker.\* TO 'clicker\_ui'@'localhost';

Step 2 (B) : If login success

- Check database dump is added correctly by
- Use remoteaakaskclikcer;
- Fail to use database -> Follow steps : 2 (A3) and 2 (A4)

## Step 3: Restart mysql \$ sudo /etc/init.d/mysql restart

## Auto selection of Remote center is not available ? Error at submit?

| Clicker Remote                      | 🚊 IIT Bombay                       |
|-------------------------------------|------------------------------------|
| ONE TIME REGISTRATION P<br>Please F | ROCESS OF REMOTE CO-ORDINATOR      |
| Username                            | : rajavel                          |
| Password                            | : ••                               |
| Retype-Password                     | : ••                               |
| Email                               | : ra@iitb.ac.in                    |
| Remote Center Name                  | Indian Institute of Techr          |
| Back to login                       | Submit Update Co-ordinator Details |

- Grant privileges for clicker\_ui
  - > GRANT ALL PRIVILEGES ON remoteaakashclicker.\*
    TO 'clicker\_ui'@'localhost';

Restart mysql

\$ sudo /etc/init.d/mysql restart

#### Error at registration submit

2

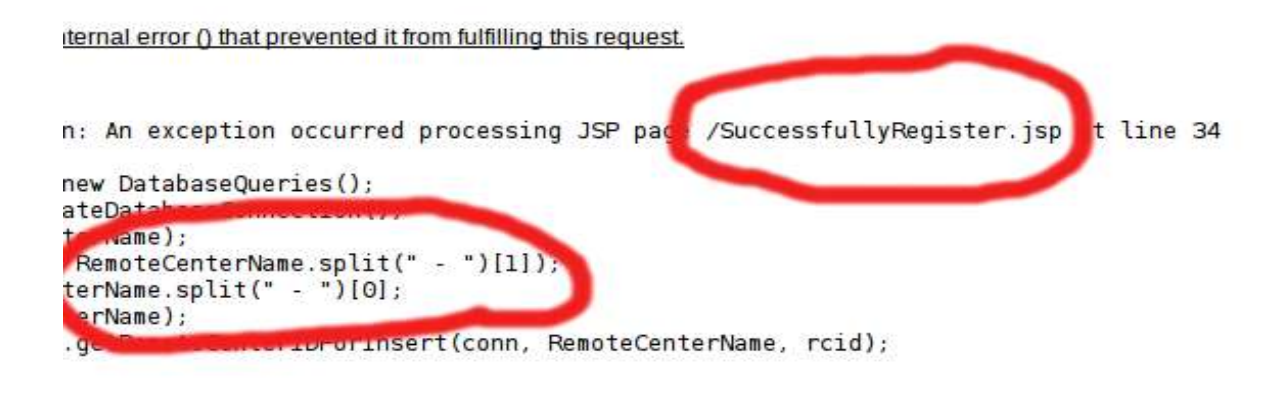

t.JspServletWrapper.handleJspException(JspServletWrapper.java:510) t.JspServletWrapper.service(JspServletWrapper.java:419) t.JspServlet.serviceJspFile(JspServlet.java:313) t.JspServlet.service(JspServlet.java:260) ervlet.service(HttpServlet.java:717)

```
xception: 1
llyRegister_jsp._jspService(SuccessfullyRegister_jsp.java:90)
e.HttpJspBase.service(HttpJspBase.java:70)
ervlet.service(HttpServlet.java:717)
t.JspServletWrapper.service(JspServletWrapper.java:377)
t.JspServlet.serviceJspFile(JspServlet.java:313)
t.JspServlet.service(JspServlet.java:260)
ervlet.service(HttpServlet.java:717)
```

is available in the Apache Tomcat/6.0.24 logs.

- Kindly replace new .war it is available in moodle
- Step 1 : Open the Terminal Application->Accessories->Terminal (Ctrl+Alt+t)

Step 2 : Remove both .war and folder in tomcat - Go to tomcat webapps path \$ sudo cd /var/lib/tomcat6/webapps \$ sudo rm -rf RemoteAakashClicker RemoteAakashClicker.war

- Step 3: Go the path new war is available
- \$ cd /home/username/Desktop/clicker
- Copy new war :
- \$ sudo cp RemoteAakashClicker.war
  /var/lib/tomcat6/webapps/
- Step 4 : Restart tomcat
- **\$ sudo service tomcat6 restart**

# Remote center name is not available after login

| 🏠 Applications Places System 🕹 🝘                                                                     | <b>1</b> ()        | 🔀 Sat Nov 3, 2:25 PM 🛞 svs |     |
|----------------------------------------------------------------------------------------------------|--------------------|----------------------------|-----|
| 🔕 📀 💿 Instructor - Mozilla Firefox                                                                   |                    |                            |     |
| <u>F</u> ile <u>E</u> dit <u>V</u> iew Hi <u>s</u> tory <u>B</u> ookmarks <u>T</u> ools <u>H</u> elp |                    |                            |     |
| 🔿 Connecting 🗱 🗹 Compose Mail - sandeep.ad 🛪 📫                                                       |                    |                            | 590 |
| Iocalhost:8080/RemoteAakashClicker/jsp/CoordinatorJspPages/CoordinatorQuizMenu.jsp                   | ्रि 🔻 🔕 🚼 🔻 Google | ٩                          |     |
| clicker remote Quiz Admin                                                                            | logout             |                            |     |
| Quiz Module                                                                                          |                    |                            |     |
| Waiting For Main Center's Instructor                                                                 |                    |                            |     |
| Quiz is not launched from main center                                                                |                    |                            |     |
|                                                                                                    |                    |                            |     |
| $\triangleright$                                                                                     |                    |                            |     |
|                                                                                                    |                    |                            |     |

Developed and design by Clicker Software Team, IIT BOMBAY

Waiting for localhost ...

📑 😓 Instructor - Mozilla Fire... 📑 Untitled <u>1 - OpenOffice..</u>

Kindly replace new .war its available in moodle
 Step 1 : Open the Terminal
 Application->Accessories->Terminal (Ctrl+Alt+t)

Step 2 : Remove both .war and folder in tomcat - Go to tomcat webapps path \$ sudo cd /var/lib/tomcat6/webapps \$ sudo rm -rf RemoteAakashClicker RemoteAakashClicker.war

Step 3: Go the path new war is available **\$ cd /home/username/Desktop/clicker** Copy new war :

## \$sudo cp RemoteAakashClicker.war /var/lib/tomcat6/webapps/

Step 4 : Restart tomcat \$ sudo service tomcat6 restart

Step 5 : Go to mysql

- > Mysql -u clicker\_ui -p
- > Enter password : clicker\_ui
- > use remoteaakashclicker;
- > delete from coordinator;

Step 6 : Restart mysql
 **\$ sudo /etc/init.d/mysql restart**Step 7 : Register coordinator again.

### Update mysql connection

Use this command to open the file it will ask for system root password **sudo gedit /etc/mysql/my.cnf** 

This my.cnf file will open in gedit separate window Find this line #max\_connections = 100 Remove this # symbol and change 100 to 1000 max\_connections = 1000 Once you made change save it by press save button or file -> save

### Update mysql connection

mysql> SET GLOBAL max\_connections = 1000;

Restart mysql

\$ sudo /etc/init.d/mysql restart

## Thanks and Regards Clicker Team